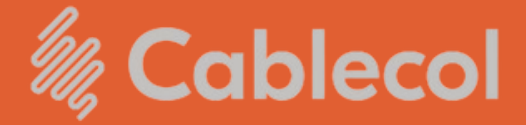

Guía para pagos en Linea PSE a través de nuestras plataformas

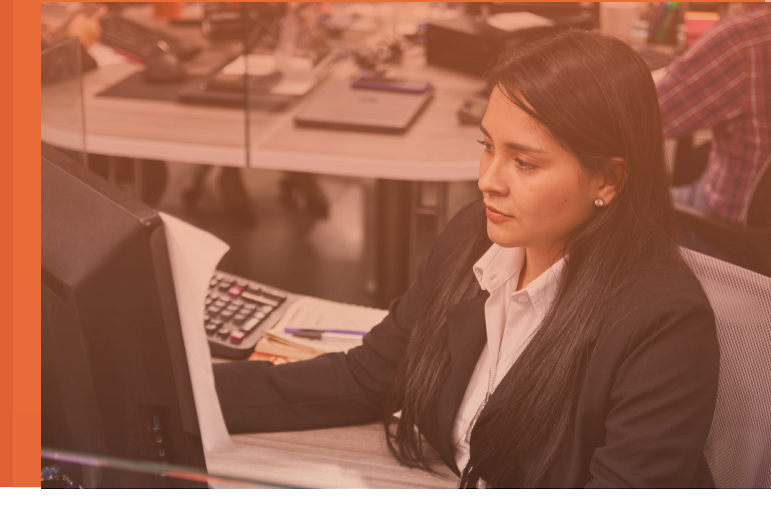

Realice sus pagos a través de la APP Cablecol:

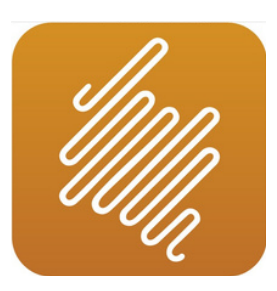

Encuéntrela como Cablecol en:

iOS

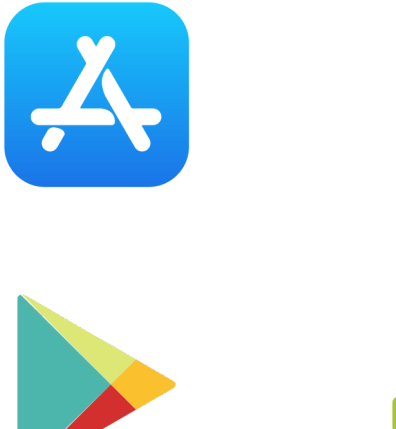

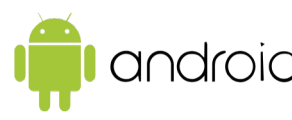

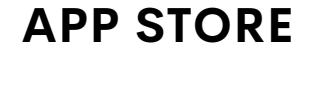

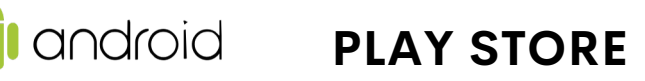

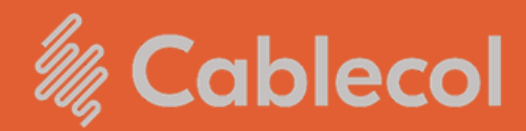

Para realizar pagos en linea a través de nuestra aplicación:

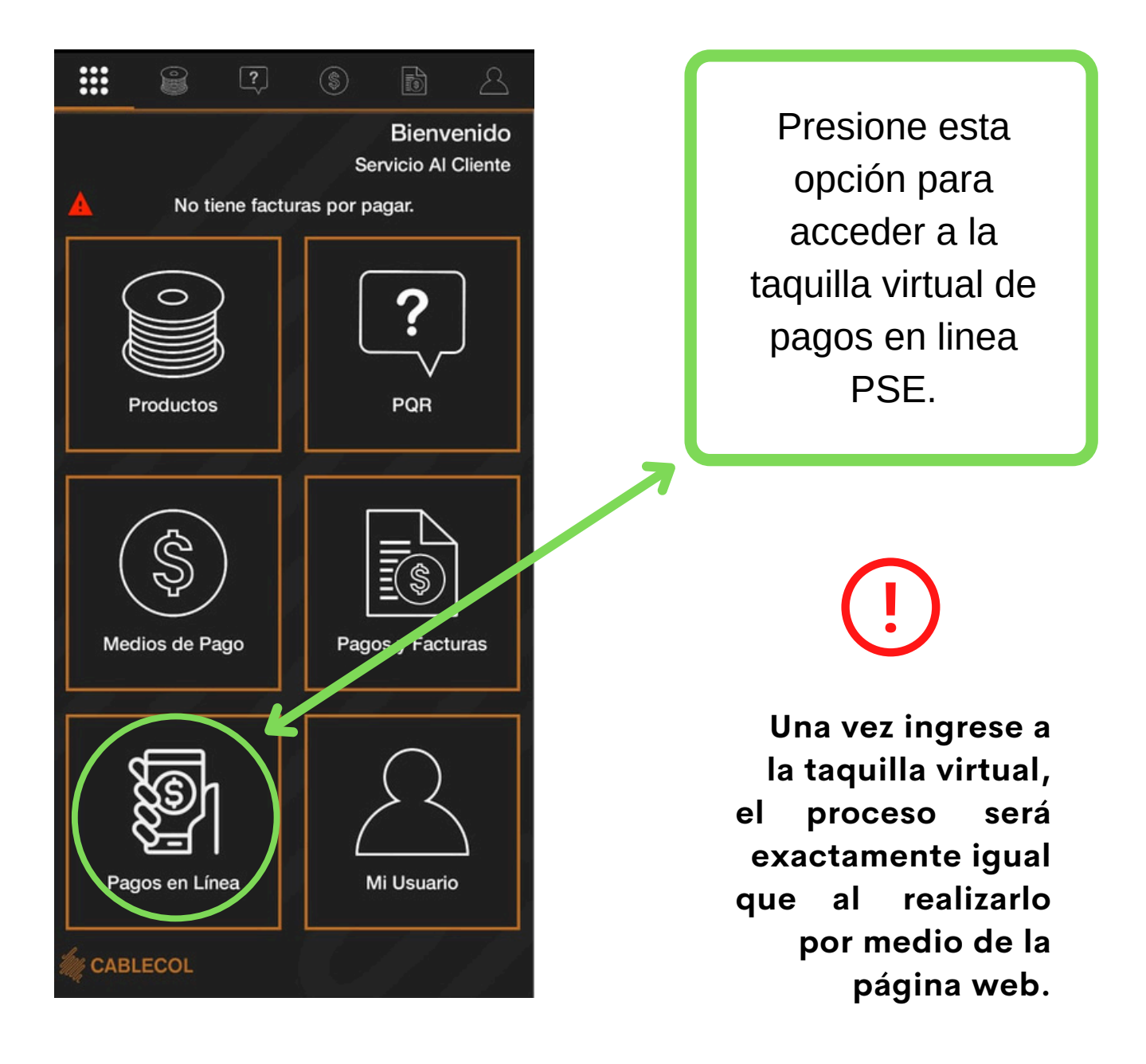

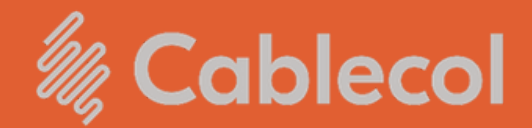

Para realizar pagos en linea a traves de nuestra página web ingrese a:

### www.cablecol.com

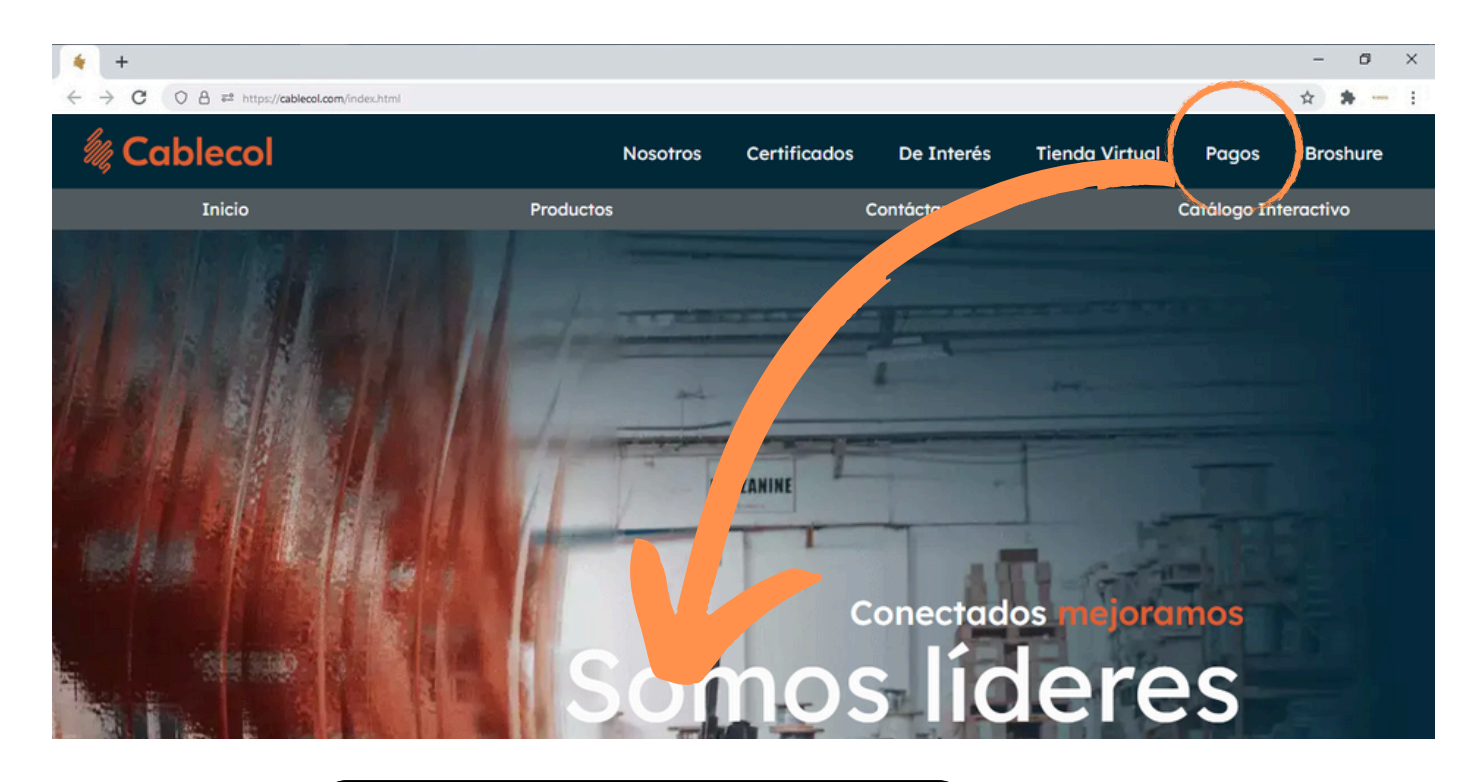

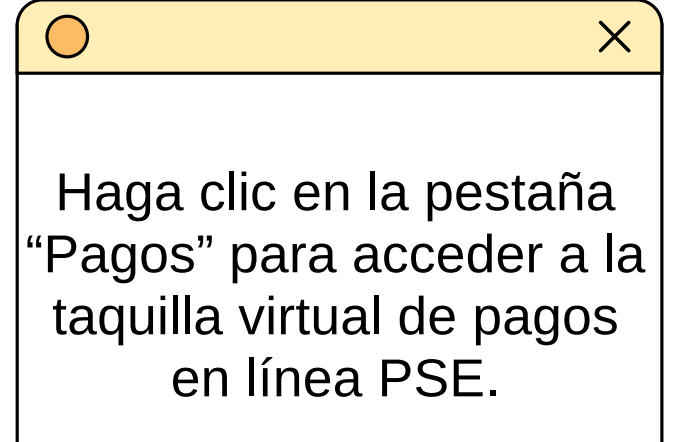

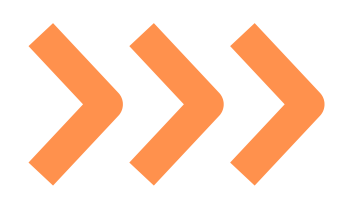

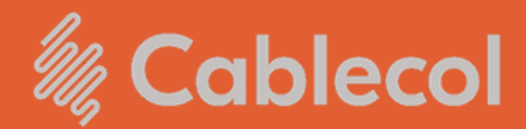

dar clic en el botón "Pagar".

## Ingrese los datos solicitados para el pago de nuestros servicios:

| Secol 🦓 Cablecol                                                                                                    | САВ                                                                                                    | LECOL                                                                                                    |                           |                                                                         |
|----------------------------------------------------------------------------------------------------|----------------------------------------------------------------------------------------------------|----------------------------------------------------------------------------------------------------|---------------------------|-------------------------------------------------------------------------|
| inicio > formulario                                                                                                    |                                                                                                    |                                                                                                    |                           |                                                                         |
| menu                                                                                                    | 🔒 INFOR                                                                                                    | MACIÓN DE PAGO                                                                                            |                           |                                                                         |
| REGRESAR AL INICIO     RECOMENDACIONES DE USO                                                                                                    | Validación :                                                                                                  | U92 -                                                                                                    |                           | <ul> <li>Codigo de validación</li> <li>Digite identificación</li> </ul> |
|                                                                                                    | Cliente NIT o CC :     Nombre del     Cliente :                                                               | •                                                                                                    | 0                         | <ul><li>cliente de Cablecol.</li><li>Nombre del Cliente.</li></ul>      |
| S Scotiabank.                                                                                                    | *Celular :                                                                                                    | ta Destino : Seleccione                                                                                   | ©<br>                     | <ul><li>Teléfono del Cliente</li><li>Banco Cuenta Destino</li></ul>     |
| <b>Excertion</b>                                                                                                    | •Email :<br>•Detalle del Pago :                                                                               | •                                                                                                    | 0                         | <ul><li>Email del cliente.</li><li>Detalle del pago.</li></ul>          |
| In An and a second second seco | •Valor a Pagar :                                                                                              | Pagar                                                                                                    | ©                         | Total a pagar con IVA incluido.                                         |
|                                                                                                    |                                                                                                    |                                                                                                    |                           |                                                                         |
| BBVA                                                                                                    | El pago se efectuará utilizando lo<br>realizando el débito desde su cue<br>electrónicos a través del boton de | s servicios de ACH Colombia, ya<br>nta corriente, ahorros o de depó:<br>PSE o tarjeta crédito si tiene el | sea<br>sitos<br>convenio. |                                                                         |
|                                                                                                    |                                                                                                    |                                                                                                    |                           |                                                                         |
|                                                                                                    |                                                                                                    | Luego d                                                                                                   | e completa                | r los datos,                                                            |

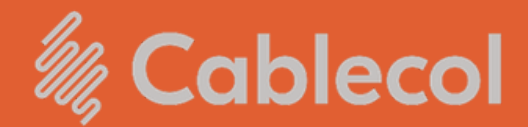

#### En la siguiente ventana, aparecerá la verificación de sus datos y podrá elegir el tipo de cliente y su banco:

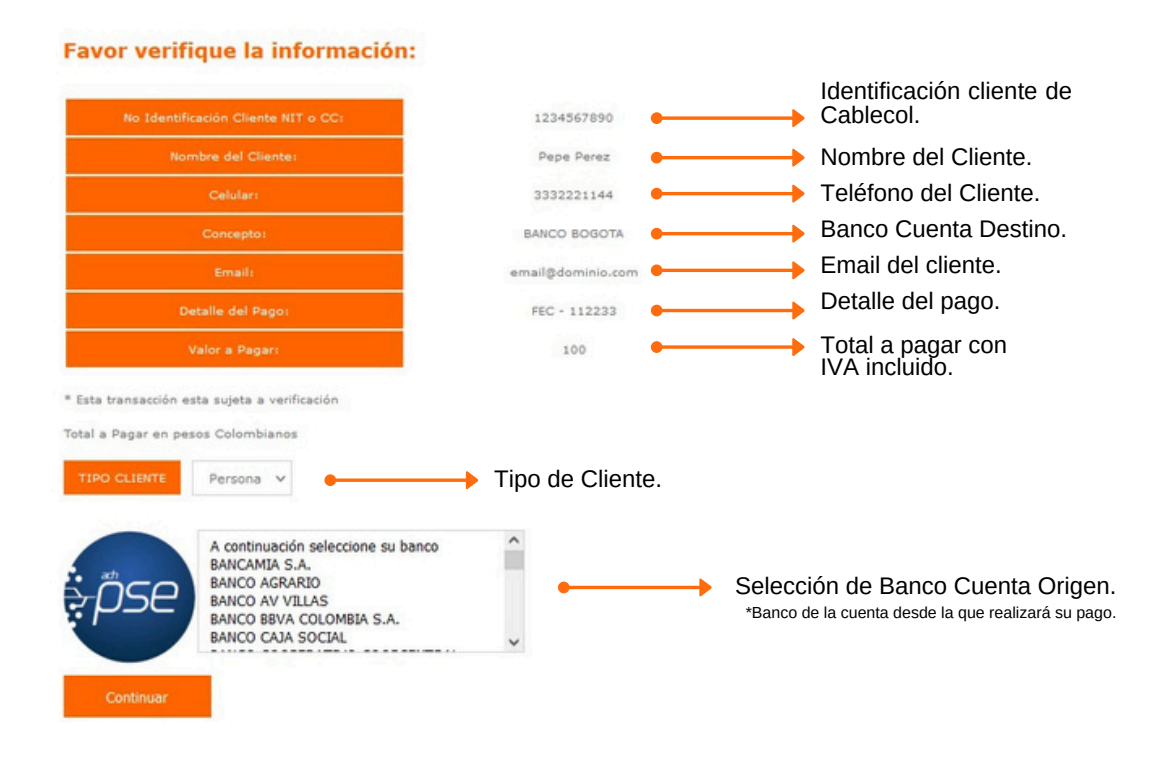

Verifique que sus datos sean correctos y elija si el usuario con el cual va a realizar el pago es Persona Natural o Jurídica. Seleccione el banco al que pertenece la cuenta y dé clic en el botón "CONTINUAR".

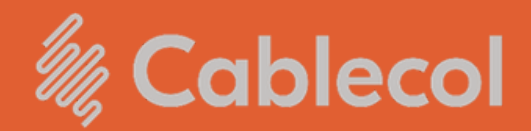

Enseguida aparecerá la ventana de PSE:

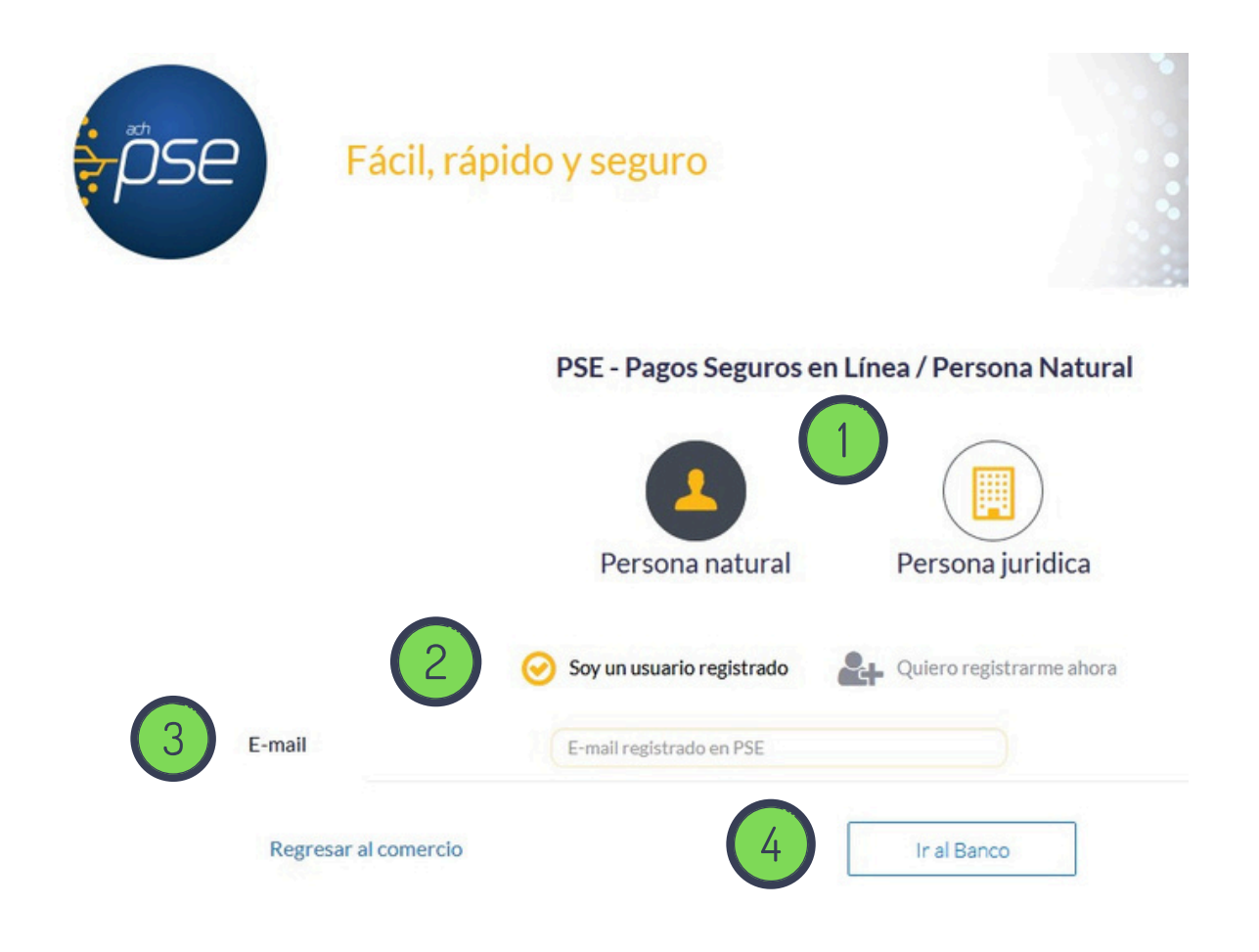

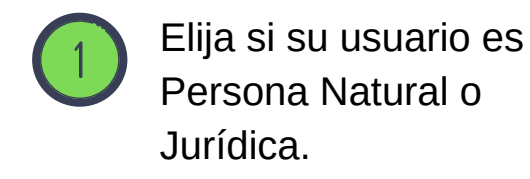

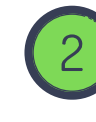

Si tiene usuario registrado en PSE continue al paso 3, de lo contrario registre sus datos.

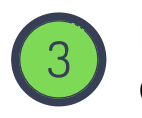

Ingrese su correo electrónico registrado.

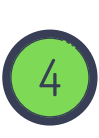

Dar clic en el botón "Ir al Banco".

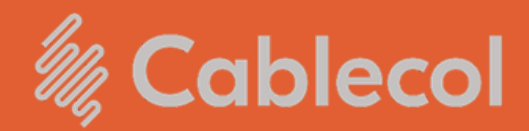

# Ejemplo de pantalla ingreso al banco seleccionado:

| enda Virtual o Recaudador; BANCO DAVIVIENDA S.A. (Z                                                    | ONA PAGOS)                                                                   |  |  |
|----------------------------------------------------------------------------------------------------|------------------------------------------------------------------------------|--|--|
| Selecciona que Tipo de Cliente eres, luego ingresa los datos<br>solicitados y haz clic en "Continuar". | -                                                                            |  |  |
| Tipo de Cliente Persona                                                                                | Te informamos que este 23 de agosto<br>nuestros canales digitales estarán en |  |  |
| Ingrese su Usuario                                                                                     | mantenimiento desde las 3:30 a.m hasta<br>las 6:30 a.m.                      |  |  |
| Cancelar Continuar                                                                                     | Agradecemos tu comprensión                                                   |  |  |
| ¿Olvidaste tu usuario?<br>¿Problemas para conectarte?                                                  |                                                                              |  |  |

En la ventana que emite el banco de su elección, debe ingresar los datos de acceso a su cuenta para gestionar el pago.

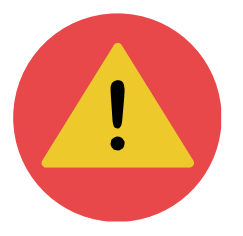

Recuerde realizar la transacción desde un computador o celular de confianza para proteger su información personal y financiera.

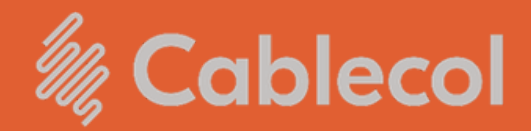

Una vez finalizada la transacción, visualizará la confirmación de la misma:

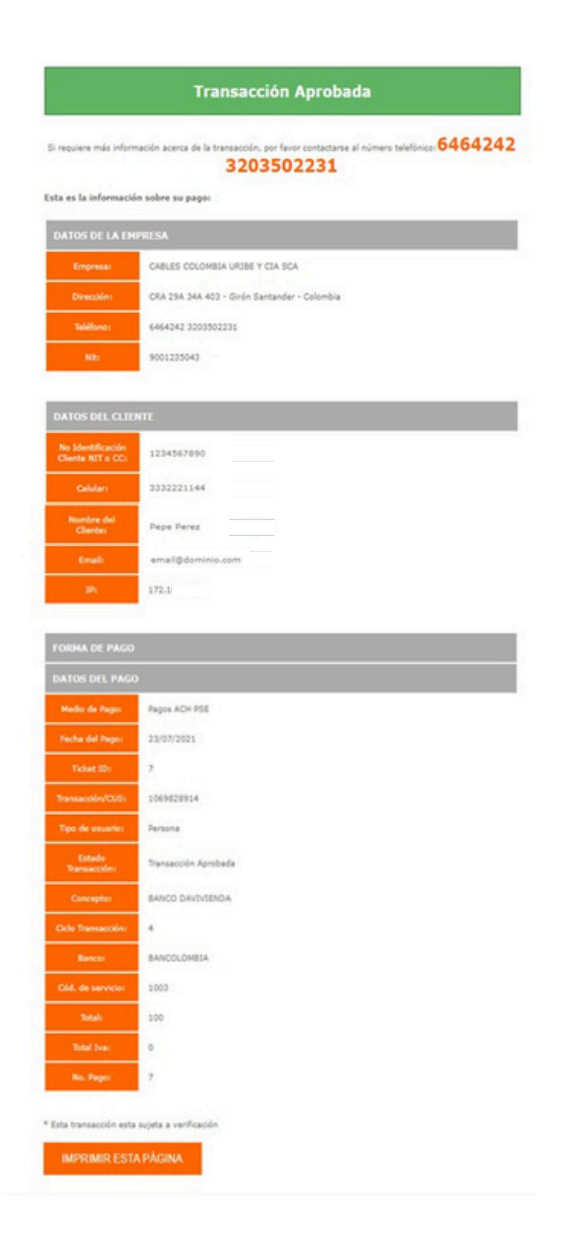

Conserve esta confirmación para la verificación de sus pagos y transacciones.

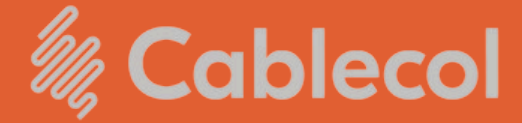

Guía para pagos en Linea PSE a través de nuestras plataformas

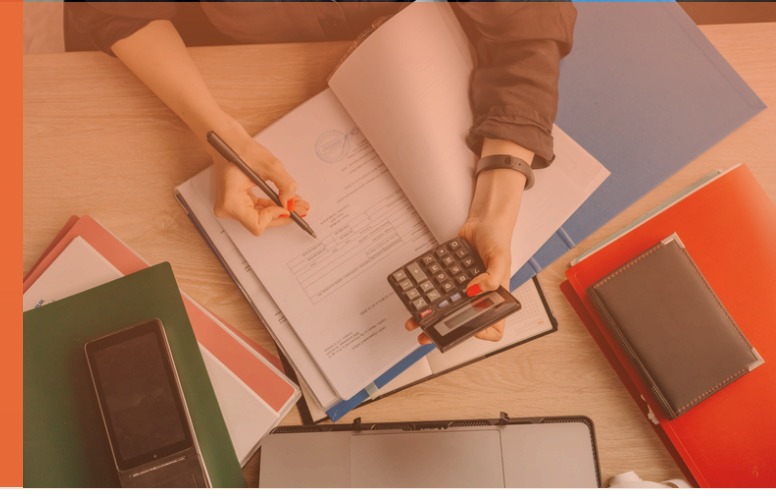

### Para más información contacte a nuestro departamento de crédito y riesgo

#### Angela María Florez

310 205 8123 angelaflorez@cablecol.com

### Laura Patricia Valbuena

310 577 3894 lauravalbuena@cablecol.com

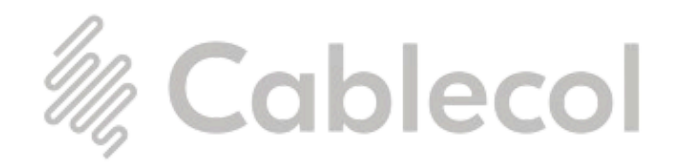

Conectividad humana

www.cablecol.com